Sounds Virtual Inc 920 Yonge st, Suite 810 Toronto On M3C 4W7 416 968 7155 - Toll free: 1 855 305 9937

# Installing CAN-8 as a Service

These instructions apply to the following OS:

Windows Vista, Windows 7, Windows server 2003, Windows server 2008 & 2008 R2, Windows server 2012 & 2012 R2, Windows 2016 and windows 2019.

Before you start

The following instructions assume that the CAN-8 application is operating in the C:\SVSYS folder. If this is not the case please modify these instructions accordingly.

To install CAN-8 as a service, the following files will be required:

- <u>SRVANY.EXE</u>
- <u>INSTSRV.EXE</u>

For your convenience, we bundled them in the "FILES" folder included in this distribution package:

- 1. Create a folder in the **C:\windows** folder and call it "TOOLS" (i.e. C:\WINDOWS\TOOLS\)
- 2. Copy both these files to it.

### **STEP 1: Create the service.**

- 1. Start a command prompt and change to the directory C:\windows\tools
- 2. If you are using Windows 7, Windows server 2008, Windows server 2012 or any operating system more recent than these, make sure to right click on the command prompt icon and select "*Run As Administrator*".
- 3. Type the following line to create the CAN8srv Service:

#### instsrv CAN8srv c:\windows\tools\srvany.exe

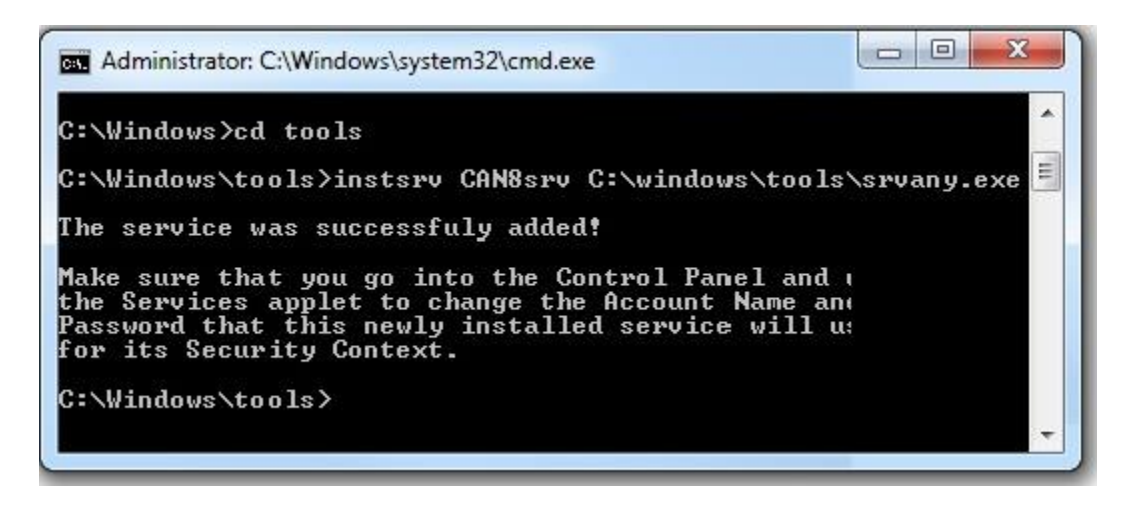

4. Once Windows NT has reported that the service has been successfully created the parameters will need to be modified.

# **STEP 2 – Modify the parameters:**

- 1. Exit the command prompt and then open the Registry Editor START->RUN->REGEDIT.EXE
- 2. Under

KEY\_LOCAL\_MACHINE\SYSTEM\CurrentControlSet\Services\CAN 8srv: create a '**Parameters**' key

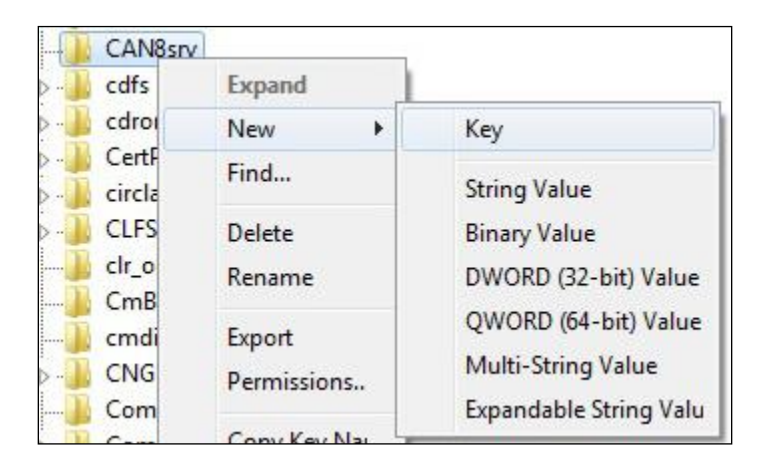

3. In the 'Parameters' key, create an "**Application**" <u>string value</u> of type REG\_SZ and specify there the full path of your application executable (including the extension). *For example: C:\SVSYS\NTSERVE.exe* 

| Favorites Help                   |           |                         |
|----------------------------------|-----------|-------------------------|
| D - 🕕 BTHPORT 🛛 🖌                | Name      | Туре                    |
| b - 🎍 bthserv<br>A - 📕 CAN8srv   | (Default) | REG_SZ                  |
| Parameters                       |           | - 12                    |
| >- 🍌 cdfs                        | New 🕨     | Key                     |
| 🛛 - 🍌 cdrom                      |           | String Value            |
| CertPropSvc                      |           | Stillig value           |
| 🔉 – 📙 circlass –                 |           | Binary Value            |
| - CLFS                           |           | DWORD (32-bit) Value    |
| clr_optimization_v2.0.50727_3. ≡ |           | OWORD (64-bit) Value    |
|                                  |           | Marking Contraction     |
| cmdide                           | 9         | Multi-String Value      |
| CNG                              |           | Expandable String Value |
| Complete                         |           |                         |

| Favorites Help |   |                |
|----------------|---|----------------|
| BTHPORT        | ~ | Name           |
| > 🦂 bthserv    |   | ab (Default)   |
| 🚛 🔒 CAN8srv    |   | ab Application |
| Parameters     |   | Application    |

| ab) (Default)        | REG_SZ | (val  |
|----------------------|--------|-------|
| ab Application       | REG_SZ |       |
| Edit String          |        | x     |
| Value name:          |        |       |
| Application          |        |       |
| Value data:          |        |       |
| C:\SVSYS\NTSERVE.EXE |        |       |
|                      | ОК Са  | ancel |
| C:\SVSYS\NISERVE.EXE | ОК Са  | ancel |

4. In the 'Parameters' key, create an "AppDirectory" <u>string value</u> of type REG\_SZ and specify the parameters for your application directory.

For Example: C:\Svsys

| REG_SZ | (value not set)            |
|--------|----------------------------|
| REG_SZ | C:\SVSYS\NTSERVE.EXE       |
| REG_SZ |                            |
|        |                            |
|        |                            |
|        |                            |
|        |                            |
|        |                            |
| OK Can | cel                        |
|        | REG_SZ<br>REG_SZ<br>REG_SZ |

5. Because Microsoft delays the start of certain driver processes on their Windows server products at startup, the drivers for the serial port may not be completely initialized by the time the service control manager starts the CAN-8 service. If such is the case, the CAN-8 application will be unable to communicate with the authorization device and the service will fail.

To prevent this, if your version of CAN-8 dates <u>April 2004 or later only</u>, in the 'Parameters' key, create an 'AppParameters' <u>string value</u> of type REG\_SZ and add the following string: *-w 10* 

| Name           |                                                  | Туре   | Data                 |
|----------------|--------------------------------------------------|--------|----------------------|
| ab (Default)   |                                                  | REG_SZ | (value not set)      |
| ab Application |                                                  | REG_SZ | C:\SVSYS\NTSERVE.EXE |
| ab AppDirector | у                                                | REG_SZ | C:\SVSYS             |
| an AppParame   | ters                                             | REG_SZ |                      |
|                | alue name:<br>ppParameters<br>alue data:<br>w 10 | ОК     | Cancel               |

This will force the NTSERVE program to wait 10 seconds prior to attempting communication with any other device on the server.

Once the parameters have been successfully modified the service must be started.

## STEP 3 – Starting the CAN-8 service:

- 1. Open the service console
- 2. Control Panel -> Administrative Tools -> Services
- 3. Select CAN8srv in the list of services.
- 4. Right click and select start.

| TWA CONTRACTOR OF THE OWNER |       |           |
|-----------------------------|-------|-----------|
| CAN8srv                     |       | Automatic |
| Certificate Propa           | Start | Manual    |
| CNG Key Isolatio            | Stop  | Manual    |
| 🔍 COM+ Event Sys            | Pause | Automatic |

- 5. If the service is not set to "automatic", right click on the service name, and then select properties,
- 6. You can change the startup type as illustrated below.

| ieneral                                                    | Log On                                                            | Recovery                                                    | Dependen    | cies |       |
|------------------------------------------------------------|-------------------------------------------------------------------|-------------------------------------------------------------|-------------|------|-------|
| Service                                                    | name:                                                             | CAN8srv                                                     |             |      |       |
| Display                                                    | name:                                                             | CAN8srv                                                     |             |      |       |
| Descrip                                                    | tion:                                                             |                                                             |             |      | *     |
| Path to                                                    | executabl                                                         | le:                                                         |             |      |       |
| Path to<br>C:\wind                                         | executabl<br>lows\tools                                           | le:<br>\srvany.exe                                          | Ţ           | Z    |       |
| Path to<br>C:\wind<br>Startup                              | executabl<br>lows\tools<br>type:                                  | /<br>/srvany.exe<br>Automatic                               |             | 7    | <br>- |
| Path to<br>C:\wind<br>Startup<br><u>Help ma</u>            | executabl<br>lows\tools<br>type:<br>e configure                   | le:<br>Srvany.exe<br>Automatic                              | tup options | 2    | <br>• |
| Path to<br>C:\wind<br>Startup<br><u>Help ma</u><br>Service | executabl<br>lows\tools<br>type:<br><u>e configure</u><br>status: | le:<br>Srvany.exe<br>Automatic<br>e service star<br>Stopped | tup options | 2    | <br>• |

This concludes this procedure. If you have any question regarding this procedure or need assistance at any point during the installation, please contact us at <u>support@can8.com</u>